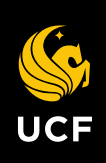

**UCF FINANCIALS** 

# **System Navigation for Grants**

Course 1

Financials Support Services <u>fntrain@ucf.edu</u>

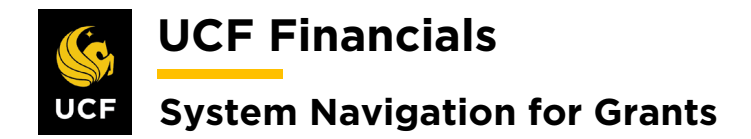

## TABLE OF CONTENTS

| Table of Contents                                         | ii |
|-----------------------------------------------------------|----|
| Introduction To Grants                                    | 3  |
| Grants Overview                                           | 3  |
| Grants in UCF Financials                                  | 3  |
| Course 1. Establish Awards                                | 4  |
| Overview                                                  | 4  |
| I. Set Up Sponsor Website for Award                       | 5  |
| II. Milestones                                            | 8  |
| III. Set Up Project                                       | 11 |
| IV. Set Up Project to Spend Outside Period of Performance | 13 |
| V. Award Profile Notepad                                  | 16 |
| VI. Establish & Post Grants Award Budget for Patient Care | 20 |
| VII. Set Options                                          | 25 |
| VIII. Budget Levels – View & Correct Budget Exceptions    | 26 |
| IV. Program Income                                        | 31 |
| X. Understanding the Budget Control Setup                 | 32 |
| XI. Budgets Overview                                      | 33 |

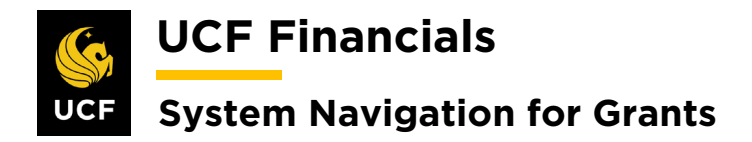

## INTRODUCTION TO GRANTS

#### **GRANTS OVERVIEW**

The University of Central Florida (UCF) uses three systems to monitor grant funding:

- 1) Campus researchers and the Office of Research initiate the collection of information related to grants at the pre-award stage in the Huron Research Suite (HRS) system. All proposals will be entered into the system for tracking, and if awarded by the funding agency, additional information will be collected in HRS as an award.
- 2) The Human Capital Management (HCM) system manages salary expenditures, transfers, and encumbrances for all campus employees including those charged to grant-funded research projects. After a project is funded, award managers create forms in HCM to associate employees with the award. The HCM system encumbers salary for those employees from the award and processes payroll transactions and salary encumbrance relief. Reports inquiring about salaries must be run in the HCM system.
- 3) The third system, UCF Financials, interfaces with HCM to support general (non-salary) reporting. The Office of Research Award Management team manages post-award processing and transactions through the Grants, Contracts, Billing, Project Costing, and Accounts Receivables modules in UCF Financials.

The "System Navigation for Grants" course series provides an overview of how to use only the third portion of the university's grants management system, UCF Financials. Departments will provide further details on how to run specific business processes.

#### **GRANTS IN UCF FINANCIALS**

UCF Financials is the university's online accounting system. It is made up of a group of modules that work together to automate a variety of accounting tasks. The Grants module was added to UCF Financials in 2019 to help manage and track grant-funded projects. The addition of this module made aggregate data about grants available in a centralized location and allowed users to run reports on grant processes.

The Grants module serves as link between the Contracts and Project Costing modules. The Grants module collects important award demographic data for a funded award. Associated with each grant or award are projects that are defined by a Project ID. Projects not associated with awards are also designated by the Project ID but are not connected to awards or contracts. Research Foundation will have some awards that fall into this category designated as "Non-Grants projects." However, construction and auxiliary projects that also are not connected with an award will not be discussed in this course.

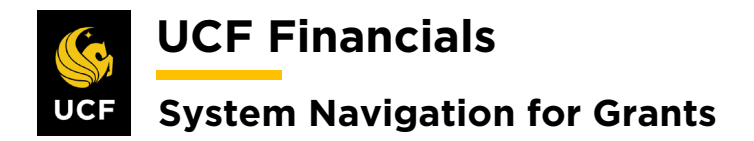

## **COURSE 1. ESTABLISH AWARDS**

#### OVERVIEW

Before the staff from the Office of Research Award Management establishes a proposal and award in the Grants module within UCF Financials, they must do the following:

- 1) Verify the customer has been set up in HRS to ensure the HRS record contains the correct information and can be selected when needed.
- 2) Ensure that the award does not currently exist in UCF Financials.

After a proposal has been awarded and information updated in HRS, the proposal is entered into UCF Financials where the award, contract, project, activity, and budget are set up.

Note: Proposals are typically created in the Huron Research Suite (HRS) system when funding is requested. Only some of these proposals are awarded funding. After being awarded, the proposal and award information are updated in HRS. This data is automatically sent to the Grants module in UCF Financials.

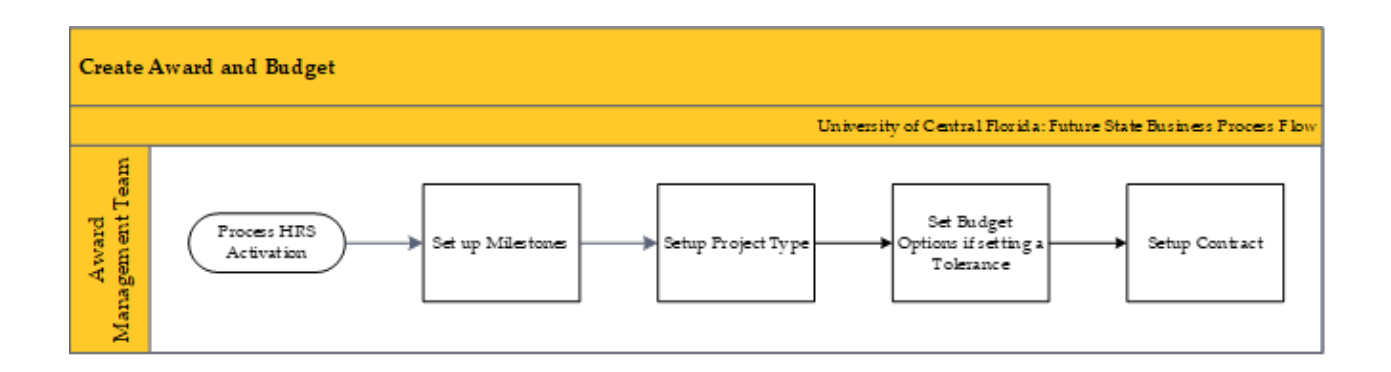

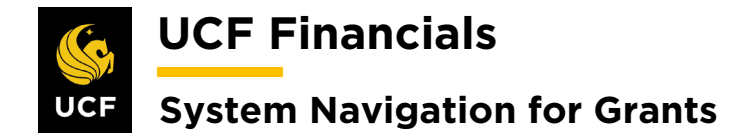

#### I. SET UP SPONSOR WEBSITE FOR AWARD

After an award is generated and successfully processed and activated in the Huron Research Suite (HRS) system, you can set up a sponsor website for the project in UCF Financials by following these steps:

| Step | Action                                                                                                    |
|------|----------------------------------------------------------------------------------------------------|
| 1.   | Navigate to Main Menu > Grants > Awards > Award Profile.                                                                                                    |
|      |                                                                                                    |
|      | Search Worklist Perform                                                                                                    |
|      | Favorites - Main Menu -                                                                                                    |
|      | Search Menu:                                                                                                    |
|      | Top Menu Featu ÷                                                                                                    |
|      | Employee Self-Service                                                                                                    |
|      | Click on Main M Supplier Contracts                                                                                                    |
|      | Highlights 🗎 Departmental Authorization                                                                                                    |
|      | Recently Used Customers                                                                                                    |
|      | appear under ti Customer Contracts                                                                                                    |
|      | left.                                                                                                    |
|      | Suppliers                                                                                                    |
|      | Breadcrumbs                                                                                                    |
|      | display your na 🖵 eProcurement                                                                                                    |
|      | to the contents<br>subfolders.                                                                                                    |
|      | Project Costing                                                                                                    |
|      | Menu Search, Proposal Management Awards Awards Protect                                                                                                    |
|      | under the Mainl Rilling Institutions                                                                                                    |
| 2.   | Enter the following:                                                                                                    |
|      | a) Durin and Unit                                                                                                    |
|      | a) Business Unit $1 \rightarrow 4$ (in the formula of the second second se |
|      | b) Award ID (HRS Generated Number starting with AWD)                                                                                                    |
|      | Favorites  Main Menu Grants Awards Awards Award Profile                                                                                                    |
|      |                                                                                                    |
|      | Award Profile                                                                                                    |
|      | Enter any information you have and click Search. Leave fields blank for a list of all values.                                                                                                    |
|      | Find an Existing Value         Add a New Value                                                                                                    |
|      | Search Criteria                                                                                                    |
|      | Business Unit = 🔻 UCF01                                                                                                    |
|      | Award ID begins with V                                                                                                    |
|      | Project begins with  Project begins with  Project b          |
|      | PI ID begins with V                                                                                                    |
|      | Proposal ID begins with *                                                                                                    |
|      | Reference Award Number begins with V                                                                                                    |
|      | - Case Seusinae                                                                                                    |

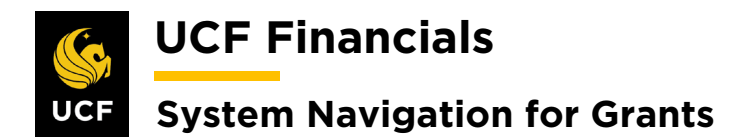

| Sten | Action                                                                                                    |
|------|----------------------------------------------------------------------------------------------------|
| 3.   | Click Search.                                                                                                    |
|      | Case Sensitive                                                                                                    |
|      |                                                                                                    |
|      | Search Clear Basic Search 🖾 Save Search Criteria                                                                                                    |
| 4.   | Select the appropriate award from the results if the award does not open automatically.                                                                                           |
| 5.   | Click the Sponsor Website link. A dialog box will open.                                                                                                    |
|      | Award Type Grant V                                                                                                    |
|      | Proposal ID         Omega         View Proposal           Version ID         V101         Q                                                                                       |
|      | Start Date 06/08/2019 3                                                                                                    |
|      | Hold Billing on Unpaid Cost                                                                                                    |
|      | View Contract Contract Rates Additional Information Grant Administrator Sponsor Website CFDA Maintain Attachments                                                                 |
| 6.   | Note: The following steps are optional. Skip this setup (go to step 10) if not setting up a <b>Sponsor Website</b> .                                                              |
|      | Enter the following:                                                                                                    |
|      | a) Website Name (your name for the website i.e. MAIN)                                                                                                    |
|      | b) URL Address (sponsor's website)                                                                                                    |
|      | N Troponing toro                                                                                                    |
|      | Post Sponsor Website                                                                                                    |
|      | Sponsor Website List         Find         First         4         1 of 1         Last           Website Name         MAIN         URL Address         Sponsor Website         The |
|      | OK Cancel Refresh                                                                                                    |
|      |                                                                                                    |
|      |                                                                                                    |

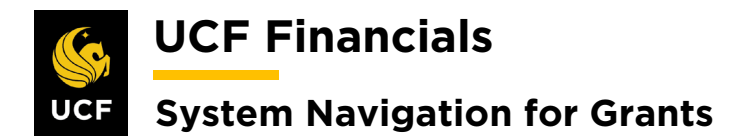

| Sten | Action                                                                                                    |
|------|----------------------------------------------------------------------------------------------------|
| 7.   | If you would like to add additional websites, click the <b>plus sign</b> (+) on the right end of the line. This will add a new line. Add additional websites as needed. |
|      |                                                                                                    |
|      | Help<br>d First (1 of 1 () Last<br>Sponsor Website + -                                                                                                    |
|      |                                                                                                    |
|      |                                                                                                    |
| 8.   | Click <b>OK</b> . The <b>Sponsor Website</b> dialog box will close.                                                                                                    |
|      | Sponsor Website                                                                                                    |
|      | Sponsor Website List Website Name MAIN                                                                                                    |
|      | OK Cancel Refresh                                                                                                    |

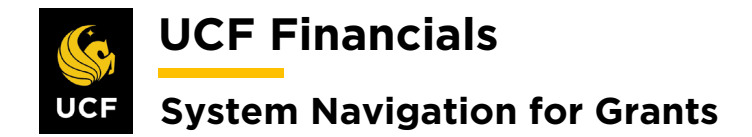

#### **II. MILESTONES**

Milestones occur at different stages in the life of a grant. The Grants module in UCF Financials is designed to help manage these tasks. These milestones should be defined when the award is established and updated accordingly. The Grants module will store only financial milestones while HRS will store all other milestones. The following milestone types are used in the Grants module:

- Final Invoice Track when the final invoice is due and when it was submitted to the sponsor.
- Financial Reports (all including final) Track when the financial report is due and when it was submitted to the sponsor. The frequency would be Monthly, Quarterly, Semiannual, Annual and Final.

After an award is generated, you can use and track financial milestones in UCF Financials if you have added milestones to the award in the Grants module. To add milestones, complete the following process:

| Step | Action                                                                    |                       |                                         |                   |              |
|------|---------------------------------------------------------------------------|-----------------------|-----------------------------------------|-------------------|--------------|
| 1.   | Navigate to <b>Main Menu &gt; Grants &gt; Awards &gt; Award Profile</b> . |                       |                                         |                   |              |
|      |                                                                           |                       |                                         |                   |              |
|      | 🧐 UCF Fii                                                                 | ancials 🛛 🔊           | igator 🔻 Search                         | » Advanced Search | myUCF   Home |
|      | Favorites 🗸                                                               | Main Menu 👻           |                                         |                   |              |
|      |                                                                           | Search Menu:          |                                         |                   |              |
|      | Top Menu Featu                                                            |                       | $\otimes$                               |                   |              |
|      |                                                                           |                       | \$                                      |                   |              |
|      |                                                                           | Employee Self-Servic  | e 🕨                                     |                   |              |
|      | The menu is nov                                                           | Manager Self-Service  |                                         |                   |              |
|      | on Main Menu t                                                            | Supplier Contracts    | · ·                                     |                   |              |
|      | Highlights                                                                | Departmental Authori: | ation                                   |                   |              |
|      | Recently Used                                                             | Customers             | 2                                       |                   |              |
|      | appear under the                                                          | Customer Contracts    | 2 C                                     |                   |              |
|      | inona, iooaica                                                            | Order Management      | 2 C                                     |                   |              |
|      |                                                                           | Items                 | 2 I I I I I I I I I I I I I I I I I I I |                   |              |
|      |                                                                           | Suppliers             | •                                       |                   |              |
|      | Breadcrumbs                                                               | Purchasing            | •                                       |                   |              |
|      | display your na                                                           | eProcurement          |                                         |                   |              |
|      | contents of sub                                                           | Services Procuremen   |                                         |                   |              |
|      |                                                                           | Grants                | Sponsor websites                        |                   |              |
|      |                                                                           | Project Costing       | Proposais                               | Award Profile     |              |
|      | Menu Search,                                                              | Proposal Managemer    | t Awaros                                | Project           |              |
|      | the Main Menu                                                             | Billing               | Insulutions                             | Project Activity  |              |
|      | makes finding p                                                           | Accounts Receivable   | Sponsored Projects C                    | Project Budgets   |              |
|      | faster.                                                                   | Accounts Pavable      | Departments                             |                   |              |

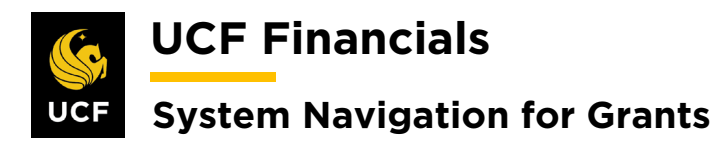

| Sten | Action                                                                                                    |
|------|----------------------------------------------------------------------------------------------------|
| 2.   | On the <b>Award Profile</b> page, search for the award by entering information into the following fields:                                 |
|      | <ul><li>a) Business Unit</li><li>b) Award ID</li></ul>                                                                                    |
|      | Eakorites  Main Menu  Grants  Awards  Awards  Award Profile                                                                               |
|      | Award Profile<br>Enter any information you have and click Search. Leave fields blank for a list of all values.                            |
|      | Find an Existing Value Add a New Value                                                                                                    |
|      | Search Criteria                                                                                                    |
|      | Business Unit =  UCF01  Award ID begins with  Project begins with                                                                         |
|      | Description     begins with ▼       PI ID     begins with ▼                                                                               |
|      | Proposal ID begins with  Reference Award Number begins with                                                                               |
|      | Case Sensitive                                                                                                    |
| 3.   | Click Search.                                                                                                    |
| 4.   | Select the Milestones tab.                                                                                                    |
|      | Favorites  Main Menu  Grants  Awards  Awards  Award Profile                                                                               |
|      | Award         Eunding         Resources         Certifications         Terms         Milestones         Key Words         Funding Inquiry |
| 5.   | Enter the following information:                                                                                                    |
|      | a) Milestone Type [FRPT – Financial Report, INV – Final Invoice]                                                                          |
|      | b) Milestone Code (If FRPT, select from<br>ANNUAL RPT – Annual Report Due,                                                                |
|      | FINAL_RPT – Final Report Due,                                                                                                    |
|      | MONTHLY_RPT – Monthly Report Due,<br>NON STD RPT – Report Due,                                                                            |
|      | QUARTERLY_RPT – Quarterly Report Due,                                                                                                    |
|      | SEIVITANNUAL_KPT – Semiannual Report Due.<br>If INV, select FINAL INVOICE – Final Invoice Due.)                                           |
|      | c) Milestone Priority [High, Low, Medium]                                                                                                 |

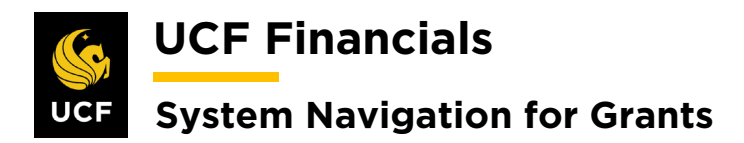

| Sten | Action                                                                                                    |
|------|----------------------------------------------------------------------------------------------------|
|      | <ul> <li>d) Due Date</li> <li>e) Milestone Status [Pending, Complete]</li> </ul>                                                                                                    |
|      | Milestones       Personalize       Find   View All ]       First @ 1.2 of 2 @ Last         General       Detail       Timestone       Milestone Code       Milestone Code Description       Milestone       Due Date       Milestone       Milestone       Status       Description         1       FRPT       Financial Report       Final Report       Final Report       Final Report       Milestone       09/31/2020       Complete       Image: Colspan="2">Image: Colspan="2">Image: Colspan="2">Colspan="2">Colspan="2">Colspan="2"         2       INV       Final Invoice       Final Invoice       Final Invoice Due       Medium       09/04/2020       Complete       Image: Colspan="2"                                                                                                    |
| 6.   | Click the <b>plus sign</b> (+) at the end of a line to add additional milestones.                                                                                                    |
|      | Milestore status       Personalize   Find   View All   ] Refere for a Last         Generative colspan="4">Milestore Type Description       Milestore Code Description       Milestore Code Description       Mi |
| 7.   | Click the minus sign (-) to delete Milestones.                                                                                                    |
|      | Description       Complete       +       Complete       +                                                                                                    |
| 8.   | Click Save.                                                                                                    |

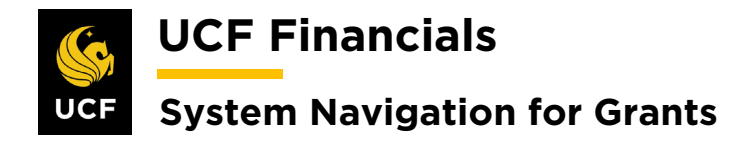

#### **III. SET UP PROJECT**

After an award has been generated, successfully processed, and activated in the Huron Research Suite (HRS) system, projects need to be set up. This will allow the post budget process to function properly and ChartField Attributes like EP and VPORG to populate as needed. To set up a project, do the following:

| Sten | Action                                                                                                    |                                                                                                    |
|------|----------------------------------------------------------------------------------------------------|----------------------------------------------------------------------------------------------------|
| 1.   | Navigate                                                                                                    | to Main Menu > Grants > Awards > Project.                                                                                                    |
|      | UCF Fir                                                                                                    | ancials Navigator  Search 20 Advanced Search myUCF   Home   Worklist   Performance Trace   Add to Favorities   Sign Out                                                                                                    |
|      | Favorites -                                                                                                    | Main Menu 👻                                                                                                    |
|      | Top Menu Featu                                                                                                    | Search Menu:                                                                                                    |
|      | C<br>The menu is nov<br>Click on Main M<br>Highlights<br>Recently Used<br>now appear un<br>Favorites menu<br>the top left.<br>Breadcrumbs<br>display your na | Employee Self-Service     Project Activity     Project Budgets     Project Budget Inquiry     Project Budget Inquiry     Project Budget Inquiry     Project Budget Inquiry     Project Budget Inquiry     Order Management     Customers     Vegotate Award     Create Continuation     Items     Suppliers     Review Award Modifications     Suppliers     Process Facilities Admin     Create Continuation     Modify End Dates     Procurement     Procurement |
|      | path and give y<br>to the contents<br>subfolders.                                                                                                    | Services Procurement     Image: Review Retroactive F&A       Grants     Image: Sponsor Websites                                                                                                    |
|      | Menu Search,<br>under the Main<br>supports type a<br>makes finding p                                                                                         | Project Costing       Image: Proposals         Proposal Management       Image: Awards         Billing       Image: Awards         Accounts Receivable       Sponsored Projects Offices         Accounts Receivable       Image: Departments                                                                                                    |

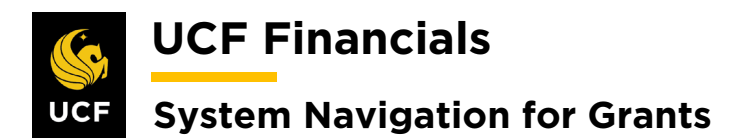

| Sten | Action                                                                                                    |
|------|----------------------------------------------------------------------------------------------------|
| 2.   | Enter the following:                                                                                                    |
|      | <ul><li>a) Business Unit</li><li>b) Project ID</li></ul>                                                                                                    |
|      | Project General         Enter any information you have and click Search. Leave fields blank for a list of all values.         Find an Existing Value         Add a New Value                                                                                                    |
|      | Business Unit   Project   begins with   Description   begins with   Program   Program   Processing Status   Therefore   Include History   Clear   Basic Search   Save Search Criteria                                                                                                    |
| 3.   | Click Search. (See image in the previous step.)                                                                                                    |
| 4.   | Enter the <b>Project Type</b> .                                                                                                    |
|      | Image: Search     Image: Search     Image: Search       Favorites •     Main Menu     •     >     Grants •     >     Advanced Search                                                                                                    |
|      | General Information         Project Department         Project Costing Definition         Primavera         Manage                                                                                                    |
|      | *Description COM MOL-MECHANISMS                                                                                                    |
|      | *Integration UCF01 Q University of Central Florida                                                                                                    |
|      | Project Type     Q       Percent Complete     0.00       As Of   Project Health       The second second secon |

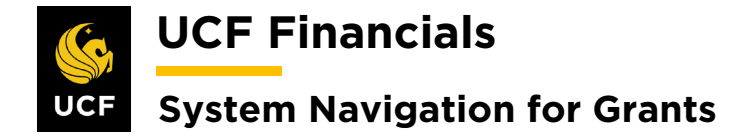

#### **IV. SET UP PROJECT TO SPEND OUTSIDE PERIOD OF PERFORMANCE**

If funds from a project need to be spent outside the period of performance (outside of the contract's start and end date range), the department should submit a request for this to Financials Support Services. The department will need to create a \$0 blanket purchase order (PO) to obtain a price guarantee from the supplier. To set up the project and activity in UCF Financials to allow this type of spending, do the following:

| Step | Action                                                                                                    |
|------|----------------------------------------------------------------------------------------------------|
| 1.   | Navigate to Main Menu > Grants > Awards > Project.                                                                                                    |
|      | Search advanced Search myUCF   Home   Worklist   Performance Trace   Add to Favorites   Sign Out                                                                                                    |
|      | Favorites V Main Menu                                                                                                    |
|      | Search Menu: Personalize Content   Layout ? Help                                                                                                    |
|      | Top Menu Feat                                                                                                    |
|      | Project Activity                                                                                                    |
|      | The many is an O Manager Self-Service Project Budgets                                                                                                    |
|      | The menu is not Contracts Project Budget inquiry                                                                                                    |
|      | Highlights Departmental Authorization                                                                                                    |
|      | Recently Used Customers                                                                                                    |
|      | now appear un Customer Contracts  Customer Contracts  Process Retroactive FAA                                                                                                    |
|      | the top left. Order Management                                                                                                    |
|      | Centre Suppliance Centre Centr |
|      | Guppings     Guppings           |
|      | display your na 🦢 eProcurement 🕨 📅 FA Error Interactive Report                                                                                                    |
|      | path and give y 🔤 Services Procurement , 📮 Review Retractive F&A                                                                                                    |
|      | subfolders. Grants Sponsor Websites                                                                                                    |
|      | Project Costing                                                                                                    |
|      | Menu Search, Proposal Management                                                                                                    |
|      | Under the Wain Group Builty                                                                                                    |
| 2.   | On the <b>Project General</b> page enter values into the following fields:<br>a) <b>Business Unit</b><br>b) <b>P</b> is t ( <b>P</b> ) is t ( <b>D</b> )                                                                                                    |
|      | b) <b>Project</b> (Project ID)                                                                                                    |
|      | Project General Enter any information you have and click Search. Leave fields blank for a list of all values. Find an Existing Value Add a New Value                                                                                                    |
|      | Search Criteria                                                                                                    |
|      | Business Unit =  UCF01  Project begins with  Description begins with  Program =  UDetail Project  Processing Status =  UDetail Project  Include Ulstatus                                                                                                    |
|      |                                                                                                    |

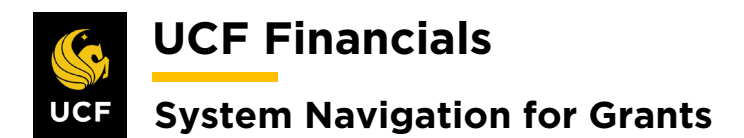

| Action                                                                                                    |
|----------------------------------------------------------------------------------------------------|
| Click Search.                                                                                                    |
| Search Clear Basic Search 🖾 Save Search Criteria                                                                                               |
| Select the <b>Project Department</b> tab.                                                                                                    |
| Favorites  Main Menu  Grants  Awards  Project                                                                                                  |
| New Window   Help   Personalize Page                                                                                                    |
| General Information Project Department Project Costing Definition Primayera Manager Location Phases Approval Justification User Fields Rates D |
| Project 18559A01 Add to My Projects                                                                                                    |
| Processing Status Active                                                                                                    |
|                                                                                                    |
| Click the <b>Correct History</b> button.                                                                                                    |
| General Information Project Department Project Costing Definition Primavera Manager Location Phases Approval                                   |
|                                                                                                    |
| Business Unit UCF01 Project 18558A01 Obesity Study                                                                                             |
| SA Requested                                                                                                    |
| Primary Department Info                                                                                                    |
| Institution ID UCF Q University of Central Florida                                                                                             |
| Subdivision 18550000 Q HEALTH MANAGEMENT INFORMATICS                                                                                           |
| Department 18550000 Q HEALTH MANAGEMENT INFORMATICS                                                                                            |
| Contact ID Q. Contact Details Q                                                                                                    |
| Primary Department History                                                                                                    |
| Department Info Find   View All First 🚯 1 of 1 🕟 Last                                                                                          |
| Effective Date 06/08/2019 🛐                                                                                                    |
| Department Info Personalize   Find   🕼   🏢 First 🛞 1 of 1 🕢 Last                                                                               |
| *Department Subdivision Description Percentage Pledged                                                                                         |
| 18550000 Q 18550000 HEALTH MANAGEMENT INFOMATICS 100.00 + -                                                                                    |
| Save as Template Copy Project                                                                                                    |
|                                                                                                    |
| 🕼 Save 🕼 Return to Search 😥 Refresh                                                                                                    |
|                                                                                                    |

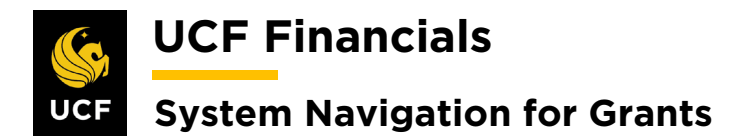

| Sten | Action                                                                                                    |
|------|----------------------------------------------------------------------------------------------------|
| 6.   | Under the first <b>Department Info</b> heading, update the value in the <b>Effective Date</b> field to the first day the sponsor authorized the project to spend outside the period of performance. |
|      | Department Info                                                                                                    |
|      | Effective Date 06/08/2019                                                                                                    |
|      | Department Info                                                                                                    |
|      | *Department Subdivision                                                                                                    |
|      | 18550000 🔍 18550000                                                                                                    |
| 7.   | Click Save.                                                                                                    |
|      | Save as Template Copy Project                                                                                                    |
|      | Refresh                                                                                                    |

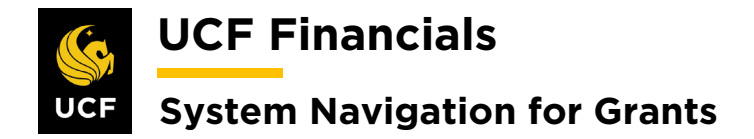

### V. AWARD PROFILE NOTEPAD

When manual changes must be made to an Award and Contract, comments should be added to the Award Profile Notepad. To record this information in UCF Financials, do the following:

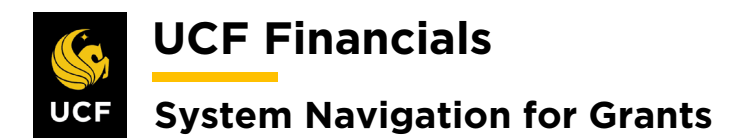

| Sten | Action                 |                                                                                                    |                                                                                                    |                                         |                                             |
|------|------------------------|----------------------------------------------------------------------------------------------------|----------------------------------------------------------------------------------------------------|-----------------------------------------|---------------------------------------------|
| 3.   | Click Search.          |                                                                                                    |                                                                                                    |                                         |                                             |
|      | Case Sensitive         |                                                                                                    |                                                                                                    |                                         |                                             |
|      |                        |                                                                                                    |                                                                                                    |                                         |                                             |
|      | Search                 | Clear Ba                                                                                                    | sic Search 🖉 Save Search Criteria                                                                                                    |                                         |                                             |
|      |                        |                                                                                                    |                                                                                                    |                                         |                                             |
| 4.   | Select the app         | propriate                                                                                                    | award if it does not default                                                                                                    | •                                       |                                             |
|      | Search Results         |                                                                                                    |                                                                                                    |                                         | First 🕢 1-100 of 143 🕥 Last                 |
|      | Business Unit Award ID |                                                                                                    | Project Description                                                                                                    | PLID Proposal ID                        | Reference Award Number                      |
|      | UCF01 AWD00000         | 0013                                                                                                    | 23156A01 WC Vanilla Test Case - Short D                                                                                                    | 5018491 AWD00000013                     | AWD0000001                                  |
|      | UCF01 AWD00000         | 0014                                                                                                    | 88006A03 INT.101.01.00Community Service                                                                                                    | 0100109 AWD00000014                     | (blank)                                     |
|      | UCF01 AWD00000         | 0015                                                                                                    | 18356A03 INT.101.02 Comprehensive Resil                                                                                                    | 5018491 AWD00000015                     | 2020011                                     |
|      | UCF01 AWD00000         | 0016                                                                                                    | 88006A04 INT.101.03 Community Service G                                                                                                    | 0100109 AWD00000016                     | WAD00003                                    |
|      | UCF01 AWD00000         | 0017                                                                                                    | 64016A01 INT.101.04 Modern Training Pra                                                                                                    | 0118656 AWD00000017                     | 692M151940002                               |
|      | UCF01 AWD00000         | 0018                                                                                                    | 18356A01 INT.101.05 Comprehensive Resil                                                                                                    | 5018491 AWD00000018                     | 2020011                                     |
|      | UCE01 AWD00000         | 0019                                                                                                    | 18356A02 INT 101.08 01 Comprehensive Re                                                                                                    | 5018491 AWD00000020                     | 2020011                                     |
|      | UCF01 AWD00000         | 0021                                                                                                    | 16206A02 INT.101.08.02 A Cost-effective                                                                                                    | 1552050 AWD00000021                     | WAD0000020                                  |
|      | UCF01 AWD00000         | 0022                                                                                                    | 16206A01 INT.101.06 A Cost-effective On                                                                                                    | 1552050 AWD00000022                     | WAD0000013                                  |
|      | UCF01 AWD00000         | 0028                                                                                                    | 64016A02 INT.101.10.01 Modern Training                                                                                                    | 0118656 AWD0000028                      | 692M151940002                               |
|      | UCF01 AWD00000         | 0029                                                                                                    | 64016A03 INT.101.10.02 Modern Training                                                                                                    | 0118656 AWD00000029                     | 692M151940002                               |
|      | UCF01 AWD00000         | 0035                                                                                                    | 23036A01 INT.101.11 Community Service G                                                                                                    | 0100109 AWD0000035                      | WAD0001                                     |
|      | UCF01 AWD00000         | 0035                                                                                                    | 88009A01 INT.101.11 Community Service G                                                                                                    | 0100109 AWD00000035                     | WAD0001                                     |
|      | UCF01 AWD00000         | 0036                                                                                                    | 88006A09 INT.101.12.00 Community Servic                                                                                                    | 0100109 AWD00000036                     | N/A                                         |
|      | UCF01 AWD00000         | 0037                                                                                                    | 08809A01 INT.101.13.00 Community Servic                                                                                                    | 3010589 AWD00000037                     | (blank)                                     |
| 5.   | Click the Not          | epad link                                                                                                    | x near the bottom of the pa                                                                                                    | ge.<br>Personalize   Find   🗊 First 🕢 1 | of 1 🕟 Last                                 |
|      | PC Business Unit       | Project                                                                                                    | Description                                                                                                    |                                         |                                             |
|      |                        |                                                                                                    |                                                                                                    |                                         |                                             |
|      | UCF01                  | 64016A01                                                                                                    | Modern Training Practices: Met                                                                                                    |                                         |                                             |
|      | Go To: Sponsor         | Protocols                                                                                                    | Attributes Department Credit                                                                                                    | Notepad Award Modifica                  | ations Supplemental Data                    |
| 6.   | Click the plus         | s sign (+)<br>ources Certification<br>ID AWD00000017<br>ber 692M151940002<br>IPI Chokshi,Madhavi<br>Time Stamp 01/29/20<br>Description Date and | to add a new Award Dess<br>s Terms Milestones Key Words Notepad Fun<br>Award Title<br>D Primary Project Pi<br>120 3.32.31PM En<br>Time Stamp indicates when Award was created | tered By FXIBHURON                      | eld<br>All First <b>(a) 1 of 1 (b)</b> Last |
|      |                        | Comments                                                                                                    |                                                                                                    | تی <sub>ن</sub>                         |                                             |
|      |                        |                                                                                                    |                                                                                                    |                                         |                                             |

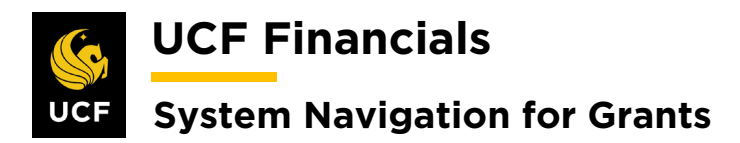

| Sten | Action                                                                                                    |  |  |  |
|------|----------------------------------------------------------------------------------------------------|--|--|--|
| 7.   | In the new section, enter the following information:                                                                                                    |  |  |  |
|      | <ul> <li>a) Description (Award change, Contract change, OR Award and Contract change)</li> <li>b) Comments (Enter detailed comments as to what changes were made or need to be made. If being asked to make changes, please respond with Complete when done.)</li> </ul> |  |  |  |
|      | Award Description Find   View All First @ 2 of 2 () Last                                                                                                    |  |  |  |
|      | Date/Time Stamp     03/06/2020     3:32:51PM       *Description       Comments       254 characters remaining                                                                                                    |  |  |  |
| 8.   | Click Save.                                                                                                    |  |  |  |
|      | Save       Return to Search       Previous in List       Next in List       Notify       Refresh         Award   Funding   Resources   Certifications   Terms   Milestones   Key Words   Notepad   Funding Inquiry                                                       |  |  |  |

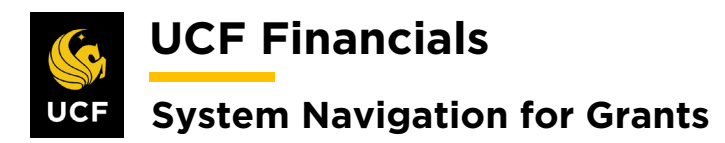

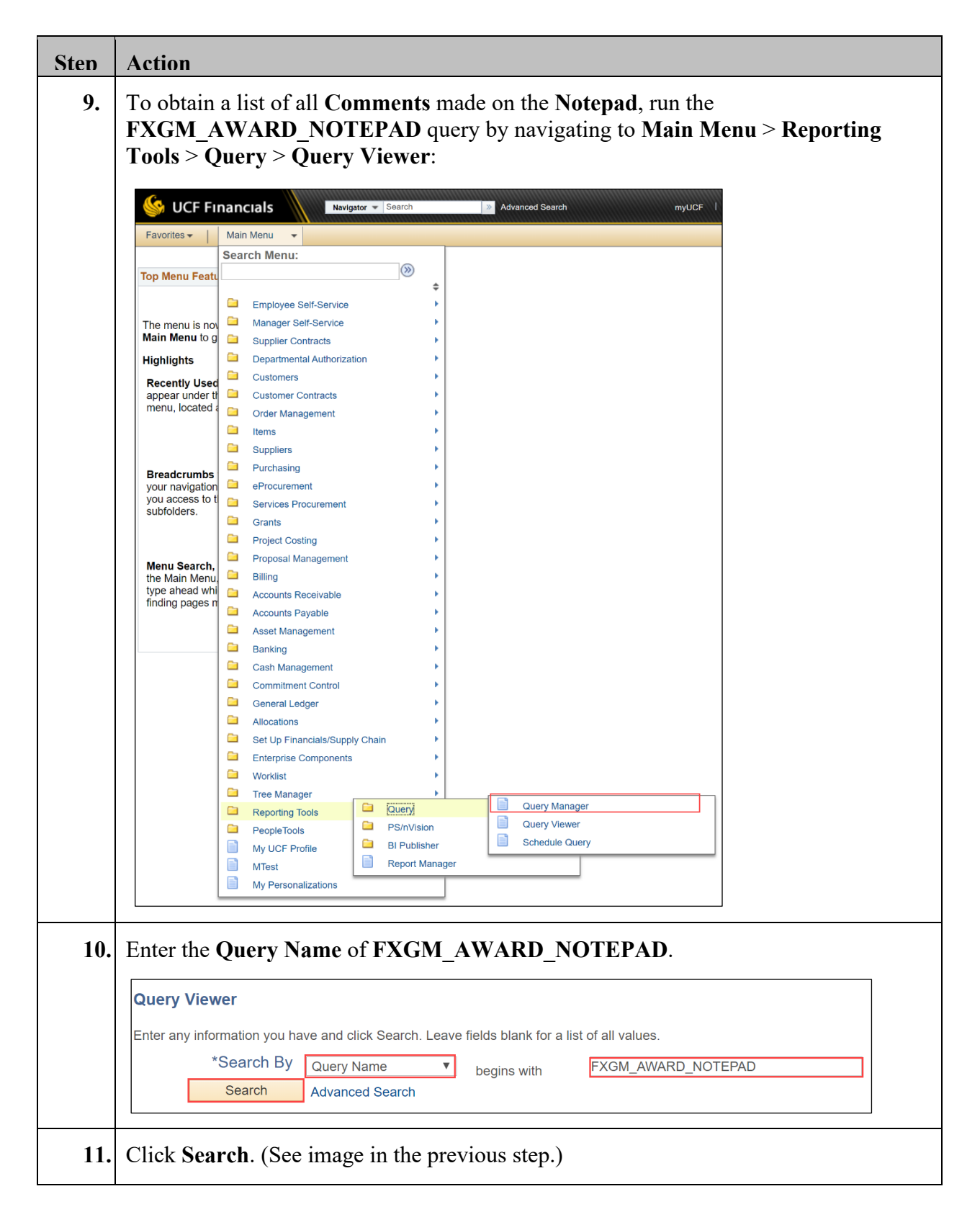

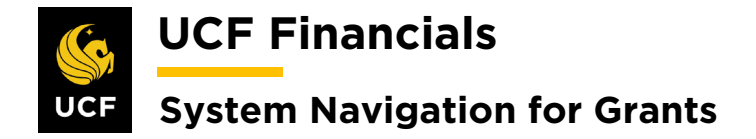

#### VI. ESTABLISH & POST GRANTS AWARD BUDGET FOR PATIENT CARE

For an award for which a zero-dollar Patient Care budget line needs to be inserted into a project budget, account code information must be added to the budget line manually. Since the Patient Care budget category has no default account code in UCF Financials, allowing a zero-dollar row to integrate will cause the budget finalization to fail, thus preventing the award from being automatically activated in HRS. Note that selecting the Term and Condition "Expenditure – No Patient Care allowed" will prevent the HRS default zero-dollar budget line from integrating into UCF Financials. However, if a zero-dollar budget needs to be established for the Patient Care budget category, an account code must be provided for it and the budget row must be added and finalized manually.

| Sten | Action                                                                                                    |  |  |  |
|------|----------------------------------------------------------------------------------------------------|--|--|--|
| 1.   | Navigate to Main Menu > Grants > Awards > Project Budgets.                                                                                                    |  |  |  |
|      | Weight of the state of the state of the |  |  |  |
|      | Top Menu Featu                                                                                                    |  |  |  |
|      | The menu is no<br>Main Menu to g                                                                                                    |  |  |  |
|      | Highlights       Image: Departmental Authorization         Recently Used appear under time in the second second                                                 |  |  |  |
|      | Breadcrumbs<br>display your na<br>and give you a<br>contents of sub<br>Services Procurement                                                                                                    |  |  |  |
|      | Image: Grants       Image: Grants       Image: Sponsor Websites         Image: Grants       Project Costing       Image: Proposal Signal Signal Sig                                                                            |  |  |  |
|      | Accounts Payable       Image: Departments       Image: Project Budgets         Asset Management       Professionals       Project Budget Inquiry         Banking       Sponsors       Commitment Control Errors                                                                                                    |  |  |  |

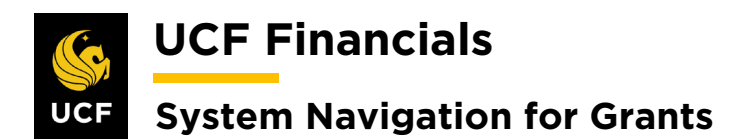

| Sten | Action                                                                                                    |
|------|----------------------------------------------------------------------------------------------------|
| 2.   | Enter the following:                                                                                                    |
|      | <ul> <li>a) Business Unit</li> <li>b) Project (Project ID)</li> </ul>                                                                                                    |
|      | Favorites  Main Menu Grants Favorites For Awards For Awards For Aw |
|      | Project Budgets<br>Enter any information you have and click Search. Leave fields blank for a list of all values.                                                                                                    |
|      | Find an Existing Value                                                                                                    |
|      | Search Criteria                                                                                                    |
|      | Business Unit = V UCF01 Q<br>Project begins with V Q<br>Budget Plan ID = V<br>Budget Proid begins with V<br>Budget Type = V V<br>Description begins with V                                                                                                    |
| 3.   | Click Search.                                                                                                    |
| 4.   | On the <b>General</b> tab add additional lines as necessary by clicking the <b>plus sign</b> (+) at the end of a row.                                                                                                    |
|      | Budget Detail Project 24066A01 CAREER Budget Period 1 CAREER Find Date 06/01/2019 Find Date 01/31/2025 Finalize Pro                                                                                                    |
|      | Project Budget Summary                                                                                                    |
|      | Cost Share Direct \$0.00 Currency USD Total Budget \$4,880.00<br>Sponsor Budget \$4,880.00 Security Status None                                                                                                    |
|      | Budget Amounts for Period 🖉 All   🗇   📑 First 🕢 1.5 of 5 🛞 Last                                                                                                    |
|      | General Project Detail General Ledger Detail Commitment Control Detail Grants Detail                                                                                                    |
|      | Account Department Activity Analysis Type Source Type Category Subcategory Code Code Amount Currency                                                                                                    |
|      | 774000 GRANT BUD 21028 ZZ 3,000.00 USD                                                                                                    |
|      |                                                                                                    |
|      | 711000 GRANT BUD 21028 77 500.00 USD T                                                                                                    |
|      | 782000         GRANT         BUD         21028         ZZ         660.00 USD         Image: Control of the control of the co                                                                              |
|      | •                                                                                                    |

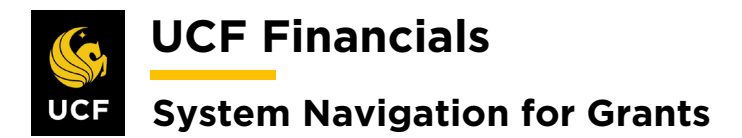

| Sten | Action                                                                                                    |
|------|----------------------------------------------------------------------------------------------------|
| 5.   | Select the <b>search tool</b> ( <b>magnifying glass</b> ) beside the <b>Budget Item</b> field of the appropriate row. |
|      | Budget Item -                                                                                                    |
|      | TUITIO                                                                                                    |
|      |                                                                                                    |
|      | A dialog box will display. Select <b>PATIENT</b> .                                                                    |
|      | Look Up Budget Item                                                                                                   |
|      | SetID     UCF01       Budget Item begins with ▼                                                                       |
|      | Look Up Clear Cancel Basic Lookup<br>Search Results                                                                   |
|      | View 100 First ( 1-25 of 25 ) Last<br>Budget Item Description                                                         |
|      | 11004 AUXL Continuing Education<br>31037 PERK Federal Perkins Loan Program                                            |
|      | 51014 FSBO Bookstore Construction<br>51016 FSBO Parking Services<br>51022 FSBO Health Center Construction             |
|      | 51039 FSBO University Construction<br>51056 FSBO CG Construction Projects<br>51065 FSBO Athletics Sports Complex Cons |
|      | 51079 FSBO Student Housing Construction<br>51082 FSBO State Revenue Certificates<br>CONSTL Consulting                 |
|      | EQUIP Equipment<br>FACADM Facilities and Administration                                                               |
|      | FRINGE     Fringe Benefits       OPS     Other Personal Services                                                      |
|      | OTHER Other Direct Expenses with F&A<br>OTHRNO Other Direct Expns without F&A                                         |
|      | PATIENT Patient Care PERSON Personnel                                                                                 |
|      | STIPND Stipends<br>SUBFA Subcontracts with F&A<br>SUBNO Subcontracts without F&A                                      |
|      |                                                                                                    |
|      | The dialog box will close, and the <b>Budget Item</b> field will display the selected value.                          |
|      | Budget Item -                                                                                                    |
| l    | τυιτιο                                                                                                    |
|      | PATIENT                                                                                                    |

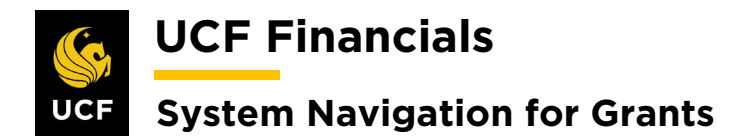

| Sten | Action                                                                                                    |  |  |  |
|------|----------------------------------------------------------------------------------------------------|--|--|--|
| 6.   | Enter the Patient Care Account number in the Account field in the appropriate line.                                                                                                    |  |  |  |
| 7.   | Click Save.                                                                                                    |  |  |  |
| 8.   | Once the budget is set, click the Finalize button near the top of the Budget Detail<br>page to finalize the budget.<br>Budget Detail<br>Project 18558A01 Obesity Study<br>Budget Period 1 Begin Date 06/08/2019 End Date 08/28/2025 Finalize Process Monitor |  |  |  |
| 9.   | Click the Process Monitor link.     Finalize   Process Monitor                                                                                                    |  |  |  |
| 10.  | Click the Refresh button to check the Run Status. Ensure the Process runs to success.                                                                                                    |  |  |  |

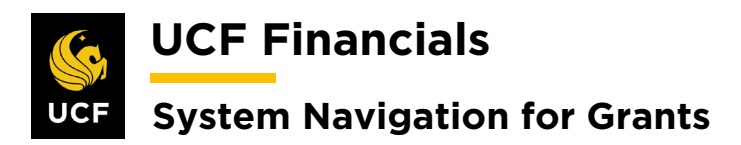

| Sten | Action                                                                                                    |
|------|----------------------------------------------------------------------------------------------------|
| 11.  | Run <b>Budgets Overview</b> to ensure all lines have been distributed. Refer to the "System Navigation for Grants" manual, "Course 1. Establish Awards," section "XI. Budgets Overview."                                                                                                    |
|      | Note 1: If a budget row is finalized incorrectly, it cannot be deleted. Instead, a new row must be entered using the exact same "incorrect" information as on the originally finalized row but using negative (-) dollar signs in order to reverse it. After the reversal budget row has been finalized, a new budget row with correct information should be entered. |
|      | <i>Note 2: CONVERTED projects will not include a FRINGE line, which can be added anywhere.</i>                                                                                                    |

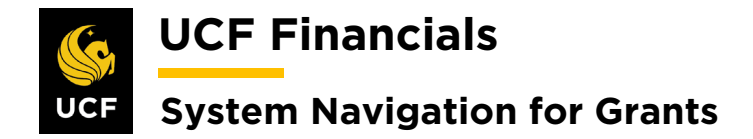

#### VII. SET OPTIONS

Note: The following Terms and Conditions (T&C) take the following action on the budget:

<u>Expenditure – [Budget Item] Restriction</u>: This T&C places a control on the budget item. This means that spending more than what is budgeted for is not allowed. If a \$0.00 line accidentally gets put on a project, set the line on control to disallow spending.

<u>Expenditure – No [Budget Item] allowed:</u> This T&C will ensure that when a project is initially set up, a row for that Budget Item is not set up. This disallows for any spending against the Budget Item. Note that after the initial project setup, \$0.00 lines will not be sent over and thus, if needed, will have to be manually set up.

<u>Rebudgeting w/Tolerance:</u> This T&C will set all budget rows to control and unchecks the default tolerance box. A user will need to manually enter the tolerance for each budget row. This commitment control (KK) selection means that spending can happen over a certain tolerance of a budget item.

<u>Rebudgeting w/Prior Approval:</u> This T&C will set all budget rows to control. This KK selection means that spending can happen up to the budgeted amount.

Please also note that the T&C will only impact new budget lines. For instance, if after initial setup a new T&C impacting the Tuition row is checked, the T&C will only take action on that new row. If a previously finalized Tuition row exists, manual intervention will be required to update the old row.

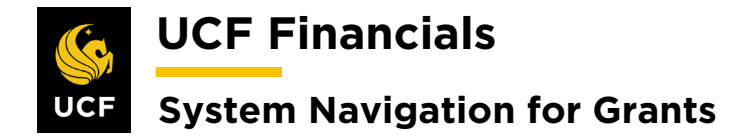

#### VIII. BUDGET LEVELS – VIEW & CORRECT BUDGET EXCEPTIONS

If the budget has been finalized and failed and the budget finalization process created an error due to a budget exception, follow these steps to view and correct budget exceptions, resolve the error, and finalize the budget:

| Step | Action                                                                                                    |                                                                                                    |
|------|----------------------------------------------------------------------------------------------------|----------------------------------------------------------------------------------------------------|
| 1.   | To view<br><b>Control</b>                                                                                                    | and override budget exceptions, navigate to Main Menu > Commitment > Review Budget Check Exceptions > Budget Exceptions.                                                                                                    |
|      | ✓       VCF FII         Favorites ▼       ✓         Top Menu Featu       ✓         The menu is nov       Main Menu to g         Highlights       Recently Used         Appear under timenu, located       ✓         Breadcrumbs       you aravigation         your navigation       ×         Wolders.       Menu Search,         the Main Menu type ahead whifinding pages n       ✓ | Name       Name       Name       Name         Search Menu:       Image: Set:Service       Image: Set:Service         Image: Set:Service       Image: Set:Service       Image: Set:Service         Image: Set:Service       Image: Set:Service       Image: Set:Service         Image: Set:Service       Image: Set:Service       Image: Set:Service         Image: Set:Service       Image: Set:Service       Image: Set:Service         Image: Set:Service       Image: Set:Service       Image: Set:Service         Image: Set:Service       Image: Set:Service       Image: Set:Service         Image: Set:Service       Image: Set:Service       Image: Set:Service         Image: Set:Service       Image: Set:Service       Image: Set:Service         Image: Set:Service: Set:Service       Image: Set:Service       Image: Set:Service         Image: Set:Service: Set:Service: Service: Service: Set:Service: Set:Service: Service: Service: Service: Service: Service: Service: Service: Service: Service: Service: Service: Service: Service: Service: Service: Service: Service: Service: Service: Service: Service: Service: Service: Service: Service: Service: Service: Service: Servic |
|      |                                                                                                    | Reporting loois                                                                                                    |

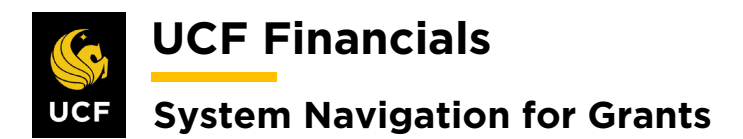

| Sten | Action                                                                                        |
|------|-----------------------------------------------------------------------------------------------|
| 2.   | Enter values in the following fields:                                                         |
|      |                                                                                               |
|      | a) <b>Business Unit</b>                                                                       |
|      | b) Ledger Group [CC PGRT CH or CC PGRT PT]                                                    |
|      |                                                                                               |
|      | Budget Exceptions                                                                             |
|      | Enter any information you have and click Search. Leave fields blank for a list of all values. |
|      |                                                                                               |
|      | Find an Existing Value                                                                        |
|      | Search Criteria                                                                               |
|      |                                                                                               |
|      | Business Unit = V                                                                             |
|      |                                                                                               |
|      |                                                                                               |
|      |                                                                                               |
|      |                                                                                               |
|      |                                                                                               |
|      |                                                                                               |
|      |                                                                                               |
|      |                                                                                               |
|      | PC Business Unit begins with                                                                  |
|      | Project begins with V                                                                         |
|      | Activity begins with V                                                                        |
|      | Source Type begins with V Q                                                                   |
|      | Budget Period begins with V Q                                                                 |
|      | Statistics Code begins with V                                                                 |
|      | Budget Type begins with 🔻                                                                     |
|      | Case Sensitive                                                                                |
|      |                                                                                               |
|      |                                                                                               |
| 3.   | Click Search.                                                                                 |
|      |                                                                                               |
|      | Case Sensitive                                                                                |
|      |                                                                                               |
|      |                                                                                               |
|      |                                                                                               |
|      | Search Clear Basic Search 🖾 Save Search Criteria                                              |
|      |                                                                                               |

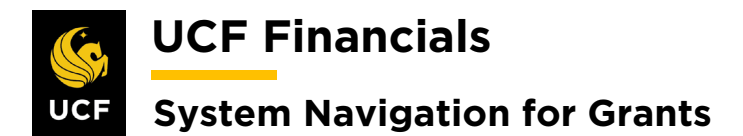

| Sten | Action                                                                                                    |                                        |                                                        |            |  |  |
|------|----------------------------------------------------------------------------------------------------|----------------------------------------|--------------------------------------------------------|------------|--|--|
| 4.   | Review the <b>Commitme</b>                                                                                                    | ent Control Budget E                   | xceptions page.                                        |            |  |  |
|      | Favorites - Main Menu -                                                                                                    | Commitment Control      · Review B     | Budget Check Exceptions 🗸 > Budget Exceptions 👩        | ł          |  |  |
|      | Commitment Control Budget                                                                                                    | Exceptions                             |                                                        |            |  |  |
|      | Budget Type     CC_PGRT_PT     Project/Grant Parent       Business Unit     RFD01     Research Foundation       PC Business Unit     RFD01     Research Foundation       Project     13208010     ACCTG-RF DIXON SCH OF ACCTNG |                                        |                                                        |            |  |  |
|      | T                                                                                                    | Personalize                            | Find 🛛 🗐 🔜 First 🕢 1-4 of 4 🕢 Last                     |            |  |  |
|      | ChartField                                                                                                    | ChartField Value                       | Description                                            |            |  |  |
|      | Account                                                                                                    | DIRECT                                 | Direct                                                 |            |  |  |
|      | PC Business Unit                                                                                                    | RFD01                                  | Research Foundation                                    |            |  |  |
|      | Project                                                                                                    | 13208010                               | ACCTG-RF DIXON SCH OF ACCTNG                           |            |  |  |
|      | Fund Code                                                                                                    | 91504                                  | RFD CONFERENCES AND WORKSHOPS                          |            |  |  |
|      | *Evention Two Even                                                                                                    |                                        | 400                                                    |            |  |  |
|      | *Exception Type Error                                                                                                    | Maximum Rov                            | ws 100<br>More Transactions Exist                      |            |  |  |
|      | Advanced Transaction Criteria                                                                                                    | Rudaet Detail                          | Search                                                 |            |  |  |
|      |                                                                                                    |                                        |                                                        |            |  |  |
|      | Save Return to Search                                                                                                    | Previous in List 🗐 Next in List 🖹 Ne   | otify                                                  |            |  |  |
|      |                                                                                                    |                                        |                                                        |            |  |  |
| 5.   | To view errors that occu                                                                                                    | ur when processing a                   | project budget, navigate to M                          | ain Menu > |  |  |
|      | <b>Commitment Control</b>                                                                                                    | > Review Budget Ch                     | eck Exceptions > Projects a                            | and Grants |  |  |
|      | > Project Budget.                                                                                                    | 0                                      | i v                                                    |            |  |  |
|      |                                                                                                    |                                        |                                                        |            |  |  |
|      | Favorites - Main Menu - >                                                                                                    | Commitment Control - Review Budget Che | ck Exceptions 🔹 > Project and Grants 🔹 > Project Budge | t          |  |  |
|      | Budget Exceptions                                                                                                    |                                        |                                                        |            |  |  |
|      | Journal ID 0014375698                                                                                                    | PC Business Unit UCF01                 |                                                        |            |  |  |
|      | Project 16102A02                                                                                                    | Activity GRANT                         |                                                        |            |  |  |
|      | *Exception Type Error                                                                                                    | Override Transaction                   |                                                        |            |  |  |
|      | Maximum Rows 100                                                                                                    | More Budgets Exist                     |                                                        |            |  |  |
|      | Search                                                                                                    | Advanced Budget Criteria               |                                                        |            |  |  |
|      | Budgets with Exceptions                                                                                                    | Person                                 | alize   Find   View All   🔄   📑 First 🕢 1 of 1 🕟 Last  |            |  |  |
|      | Detaile Business Unit Ledger                                                                                                    | Group                                  | More Detail Override Transfer                          |            |  |  |
|      |                                                                                                    | Group                                  | Budget                                                 |            |  |  |
|      | 1 (UCF01 CC_PG                                                                                                    | RT_PT Exceeds Budget Tolerance         | More Detail 📃 Go To, 🗐                                 |            |  |  |
|      |                                                                                                    |                                        |                                                        | ]          |  |  |

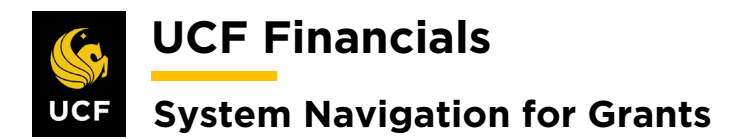

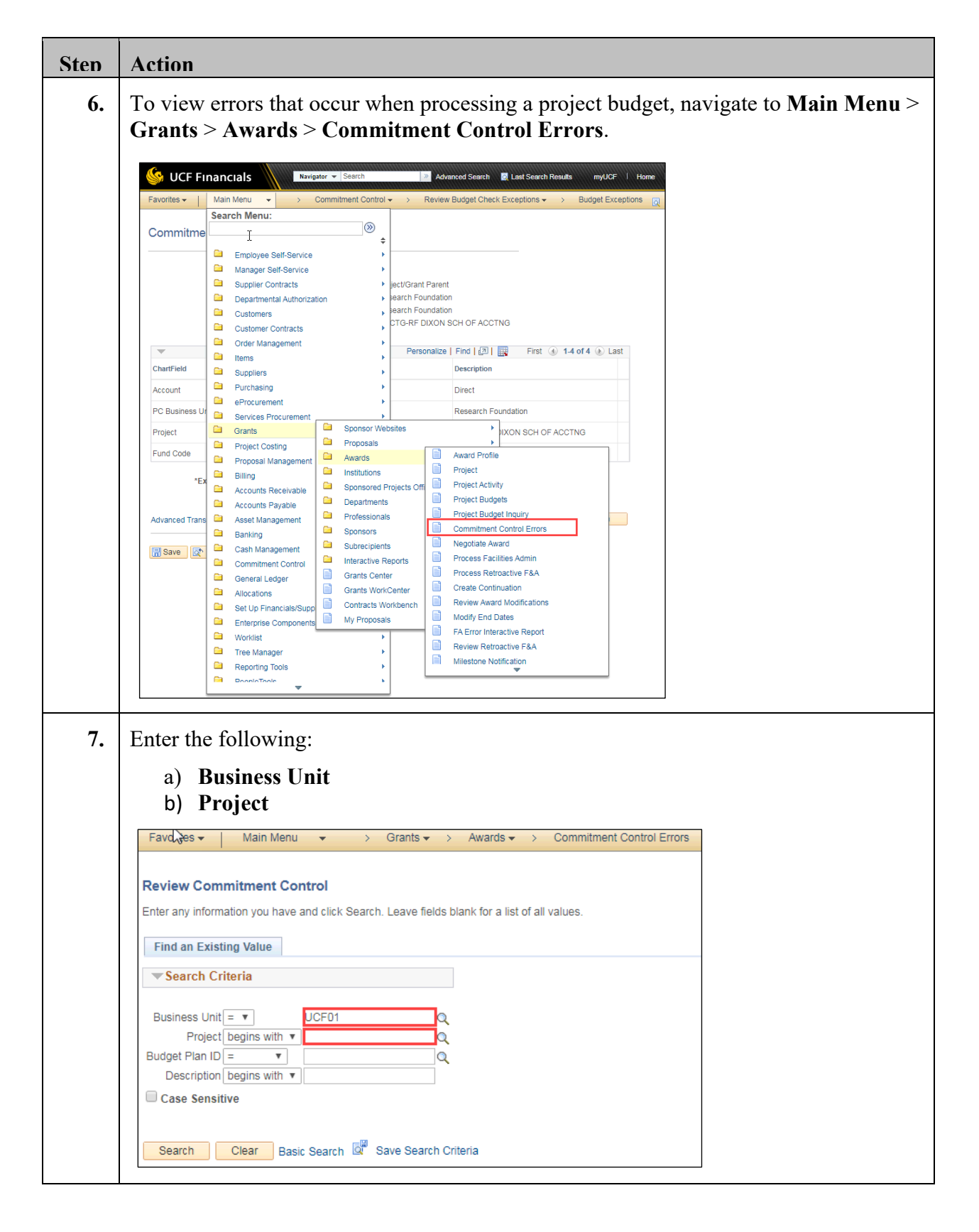

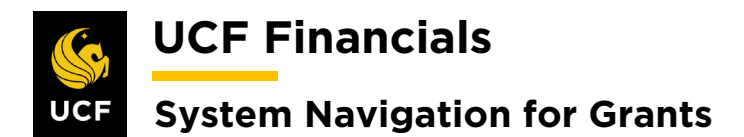

| Sten | Action                                                                                                    |
|------|----------------------------------------------------------------------------------------------------|
| 8.   | Click Search. The Review Commitment Control page opens.                                                                                                    |
|      | Case Sensitive                                                                                                    |
|      |                                                                                                    |
|      | Search Clear Basic Search 🔍 Save Search Criteria                                                                                                    |
| 9.   | Select the General Ledger Detail tab.                                                                                                    |
|      | Favorites •       Main Menu •       > Grants •       > Awards •       > Commitment Control Errors         Image: Image: |
|      | Review Commitment Control                                                                                                    |
|      | Business Unit UCF01 Project 16102A02 Budget Plan ID 1 Analysis Type BUD                                                                                                    |
|      | Send to Commitment Control         Process Monitor           Commitment Control Detail         Personalize   Find   View All   2   1 = First (1 of 1 = Last                                                                                                    |
|      | Exceptions General Project Details General Ledger Detail Commitment Control Detail                                                                                                    |
|      | Activity     Budget Item     Sequence<br>Number     Foreign<br>Amount     GL Business Unit     Statistics Code     Account     Alternate Account     Operating Unit     Fund Co                                                                                                    |
|      | GRANT TRAVEL 10UCF01 Q Q 726000 Q Q Q 21028 C                                                                                                    |
|      | Sand to Commitment Control                                                                                                    |
|      | Process Monitor                                                                                                    |
|      | Return to Search E Notify                                                                                                    |
| 10   | Enter required information to connect the orner                                                                                                    |
| 10.  | Enter required information to correct the error.                                                                                                    |
| 11.  | Click Send to Commitment Control.                                                                                                    |
|      | Review Commitment Control                                                                                                    |
|      |                                                                                                    |
|      | Send to Commitment Control                                                                                                    |
|      | Commitment Control Detail                                                                                                    |
|      | Exceptions General Project Details General                                                                                                    |
|      | Activity Budget Item Sequence Fore<br>Number Amo                                                                                                    |
|      | GRANT TRAVEL 10                                                                                                    |
|      |                                                                                                    |
|      | Send to Commitment Control Pro                                                                                                    |
|      | Save Return to Search                                                                                                    |
| 12.  | Click <b>OK</b> .                                                                                                    |
| 12   | Click Sava                                                                                                    |
| 13.  | Unck Save.                                                                                                    |

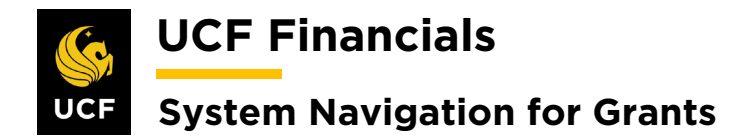

#### **IV. PROGRAM INCOME**

When a project will not be billed, NOBILL product was selected on the contract line, and money has been received, take the following steps:

| Step | Action                                                                                                    |
|------|----------------------------------------------------------------------------------------------------|
| 1.   | For the Research Foundation (RF), refer to the "System Navigation for Grants" manual, "Course 7. Research Foundation Processing," section "VI. AR Direct Journal" to complete a direct journal to apply the payment from a Program Income project. |
| 2.   | For UCF, continue with the standard process. UCF will handle the receipt of cash in line with the current state.                                                                                                    |

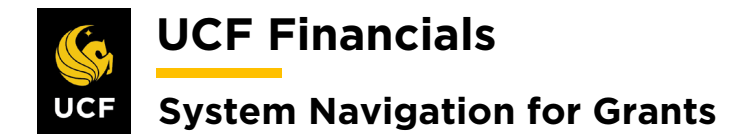

#### X. UNDERSTANDING THE BUDGET CONTROL SETUP

The following provides information to help in understanding the budget control setup in Commitment Control (KK):

| Step | Action                                                                                                    |
|------|----------------------------------------------------------------------------------------------------|
| 1.   | Budgets are controlled at two levels: the parent and child ledgers. Conditions of both ledgers must be met for budget checking to pass for the transaction.                                                                                                    |
| 2.   | In the parent ledger, <b>CC_PGRT_PT</b> , expenses are controlled at direct and indirect levels. This means that an expense will fail budgeting checking if it's over the total direct budget for the grant, for example. This level is the default at which all projects will be managed.                                                                                                    |
| 3.   | In the child ledger, <b>CC_PGRT_CH</b> , the default setting is to track with budget by the KK budgetary account. This setting means that an expense will pass budget checking if any budget exists. If a budget line does not exist, budget checking will fail. This control is beneficial when controlling allowability.                                                                                                    |
| 4.   | Expenses can be controlled through the individual budget category in accordance with the terms and conditions of the award. However, to control at this level, the <b>Set Options</b> for each budget line must be set up. These controls will typically apply when re-budgeting between budget categories requires sponsor approval. To control at the child level, refer to the "System Navigation for Grants" manual, "Course 1. Establish Awards," section "VII. Set Options." |

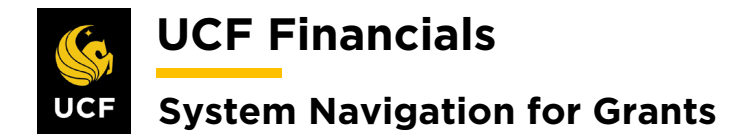

#### XI. BUDGETS OVERVIEW

After a budget has been posted to Commitment Control (KK), follow these steps to go to Budgets Overview for a view of the budgets and expenditures that have been posted against the project:

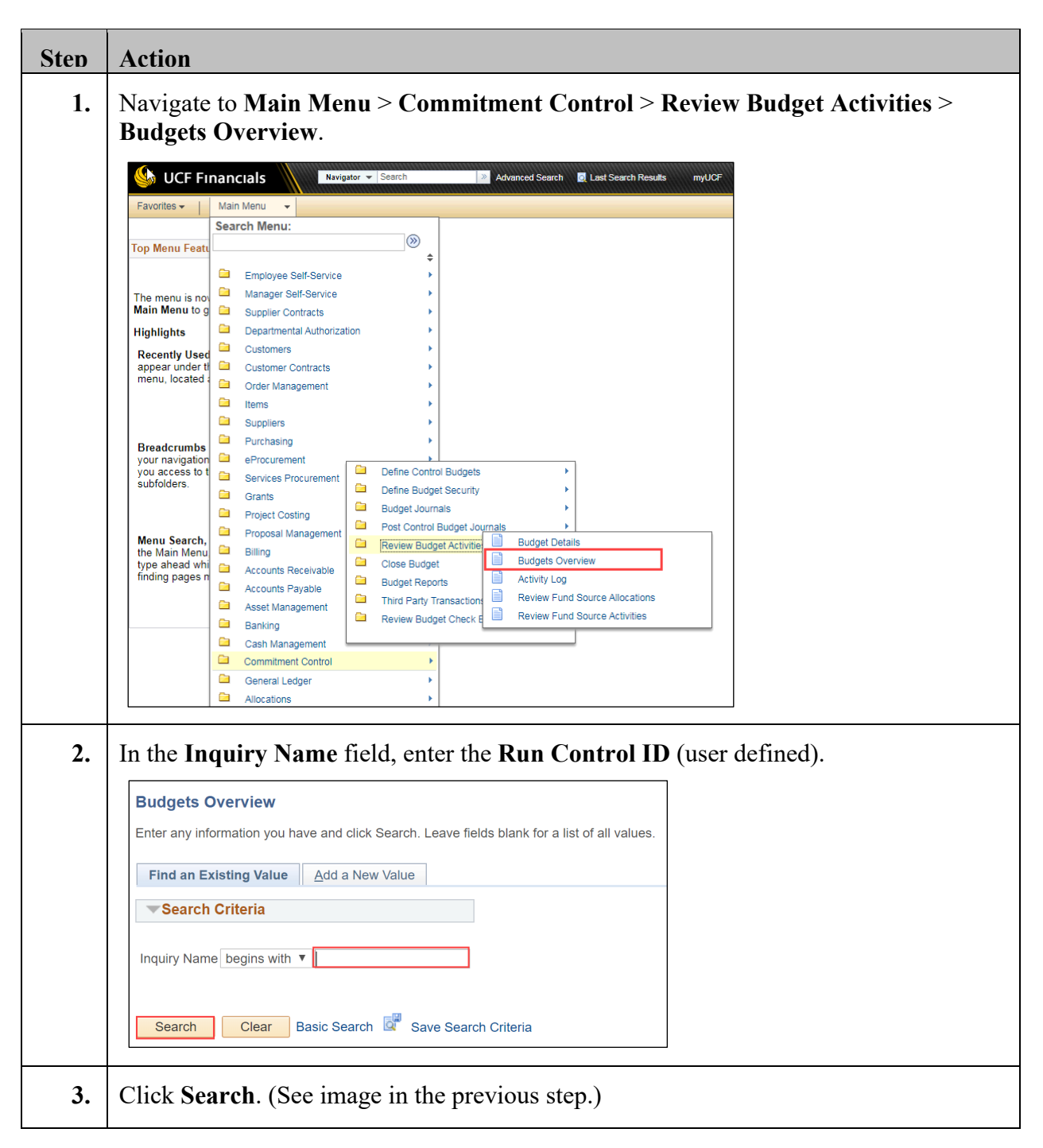

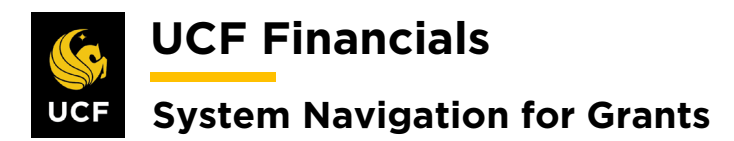

| Sten | Action                                     |                       |               |          |                      |             |                        |                  |
|------|--------------------------------------------|-----------------------|---------------|----------|----------------------|-------------|------------------------|------------------|
| 4.   | Set up the run control as follows:         |                       |               |          |                      |             |                        |                  |
|      |                                            |                       |               |          |                      |             |                        |                  |
|      | Budget Type                                |                       |               |          |                      |             |                        |                  |
|      | a) Bu                                      | isiness Unit          | t             |          |                      |             |                        |                  |
|      | b) Ledger Group/Set Ledger Group           |                       |               |          |                      |             |                        |                  |
|      | c) Ledger Group [CC_PGRT_CH or CC_PGRT_PT] |                       |               |          |                      |             |                        |                  |
|      | Dudant la minu                             | Criterie              |               |          |                      |             |                        |                  |
|      | Budget Ove                                 | rview                 |               |          |                      |             |                        |                  |
|      | In                                         | quiry BUD_OVER        |               | Desci    | ription              |             |                        | â                |
|      | Amount Criteria                            | Search                | Clear Reset   |          | Ledger/Activity Lo   | a Integrity | Act Log Internal Integ | rity             |
|      | Budget Type                                |                       |               |          | Longon withly Lo     | ,g mogniy   | tor 20g montal mog     |                  |
|      | *Business                                  | Unit 🔍 🔍              | Le            | dger Gro | up/Set Ledger Group  | v           | Ledger Group           | ٩                |
|      |                                            | View Stat Code        | Budgets       |          |                      |             |                        |                  |
|      |                                            |                       |               |          |                      |             |                        |                  |
| 5.   | Under the                                  | ChartField            | l Criteria 1  | nead     | ing, enter th        | ne ChartFi  | eld From               | Value and        |
|      | ChartFie                                   | ld To for P           | oject.        |          | U,                   |             |                        |                  |
|      |                                            |                       | •             |          |                      |             |                        |                  |
|      | ChartField Crit                            | eria                  |               |          |                      |             | Budget Sta             | itus             |
|      | ChartField                                 | ChartField From Value | ChartField To | Info     | ChartField Value Set | Update/Add  | ×                      | Open             |
|      | Account                                    | %                     | %             | 6        | ٩                    | Update/Add  | ×                      | Closed           |
|      | Fund                                       | %                     | %             | 6        | Q                    | Update/Add  |                        | Hold             |
|      | Program                                    | %                     | %             | 6        | Q                    | Update/Add  |                        |                  |
|      | PC Bus Unit                                | %                     | %             | 6        | ্                    | Update/Add  |                        |                  |
|      | Project                                    | %                     | %             | 0        | Q                    | Update/Add  |                        |                  |
|      | Activity                                   | %                     | %             | 0        | Q                    | Update/Add  |                        |                  |
|      | 🔚 Save 🖃 N                                 | otify 📿 Refresh       |               |          |                      |             | 📑 Ado                  | J Update/Display |
|      | L                                          |                       |               |          |                      |             |                        |                  |

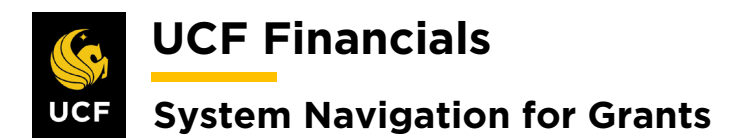

| Sten | Action                                                                              |  |  |  |  |  |  |
|------|-------------------------------------------------------------------------------------|--|--|--|--|--|--|
| 6.   | Click Search near the top of the page.                                              |  |  |  |  |  |  |
|      |                                                                                     |  |  |  |  |  |  |
|      | Budget Inquiry Criteria                                                             |  |  |  |  |  |  |
|      | Budget Overview                                                                     |  |  |  |  |  |  |
|      | Inquiry BUD_OVER                                                                    |  |  |  |  |  |  |
|      | Amount Criteria Search Clear Reset                                                  |  |  |  |  |  |  |
|      | Budget Type                                                                         |  |  |  |  |  |  |
|      | *Business Unit RFD01 Q Ledge                                                        |  |  |  |  |  |  |
|      | View Stat Code Budgets                                                              |  |  |  |  |  |  |
|      |                                                                                     |  |  |  |  |  |  |
|      | TimeSpan                                                                            |  |  |  |  |  |  |
|      | *Type of Calendar Detail Budget Period v                                            |  |  |  |  |  |  |
|      | Budget Criteria                                                                     |  |  |  |  |  |  |
|      | Select Ledger Group Calendar ID F                                                   |  |  |  |  |  |  |
|      | CC_PGRT_CH                                                                          |  |  |  |  |  |  |
|      | ChartField Criteria                                                                 |  |  |  |  |  |  |
| 7.   | Review lines and make adjustments on the <b>Project Budgets</b> page, as necessary. |  |  |  |  |  |  |